## Steps on how to get the Infant/Toddler : Thinking & Thriving Certificate

First, log into your Myteachstone account and go to your Dashboard, click on the blue tab Get Certificate.

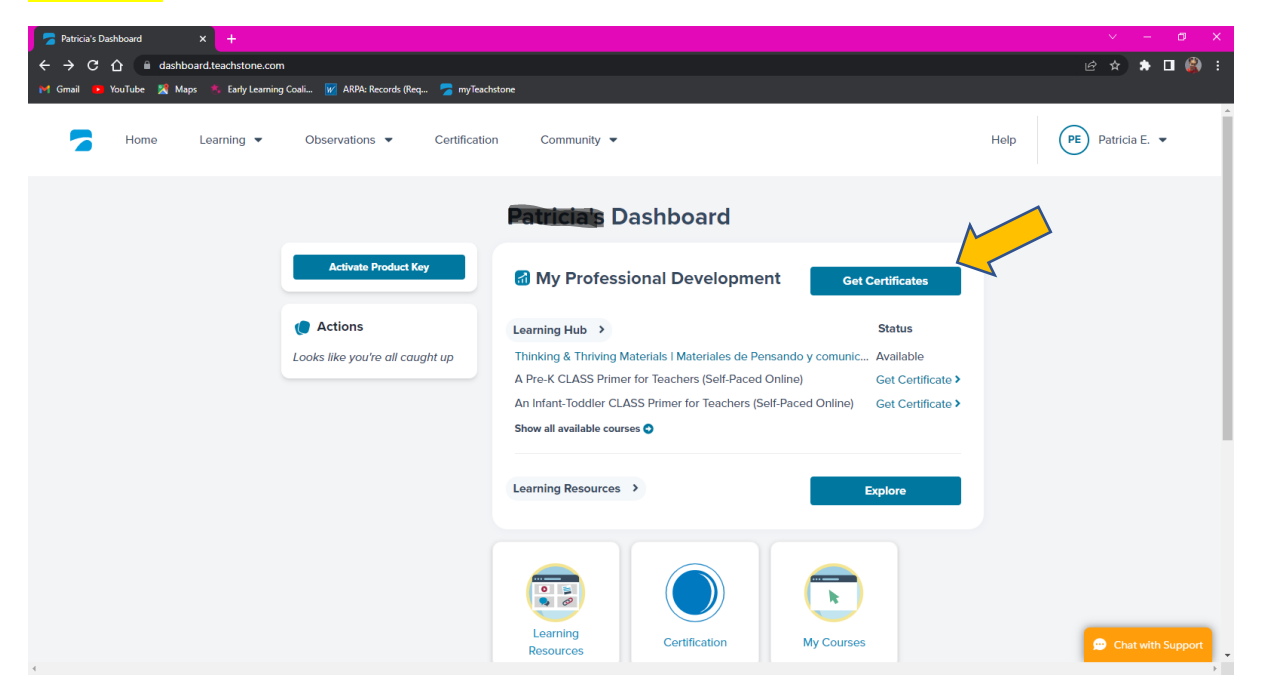

## After clicking on to Get Certificate; a new page will show My Training History.

| 🛜 Teachistone Training LLC x 🕂                                                                                             | ∨ - Ø X            |
|----------------------------------------------------------------------------------------------------|--------------------|
| ← → C A ashboard.teachstone.com/training-history                                                                           | 년 ☆ 🖈 🗖 🍪 i        |
| 🏴 Gmail 💶 YouTube 🐰 Maps 🙁 Early Learning Coali 💹 ARPA: Records (Req 🍃 myTeachstone                                        |                    |
| Home Learning   Observations   Certification Community                                                                     | Help Petricia E. 👻 |
| My Training History View your coursework and download certificates of completion.     S4:00 Learning Hours     CEUs Earned |                    |
| Sort By: Most Recent First+                                                                                                |                    |
| Building Community with Interactions (Self-Paced Online) Completed on 03/05/23<br>Online Coursework                        |                    |
| Learning Hours 6:00 CEUs Earned 0.6 Download Certificate                                                                   |                    |
| An Infant-Toddler CLASS Primer for Teachers (Self-Paced Online)                                                            | Chat with Support  |

Last, scroll down until you see the box: Thinking and Thriving: Interactions for Early Learning and click on the blue tab <u>Download Certificate</u>

| 🔽 Teachstone Training, LLC 🛛 🗙 🕂                                                  |                                                                                                    | ✓ - Ø X           |
|-----------------------------------------------------------------------------------|----------------------------------------------------------------------------------------------------|-------------------|
| $\leftrightarrow$ $\rightarrow$ C $\triangle$ $\triangleq$ dashboard.teachstone.o | com/training-history                                                                                                    | 순 ☆ 🛊 🛛 🎲 :       |
| M Gmail 💿 YouTube 🔏 Maps 🐁 Early Learn                                            | ning Coale. Req. The Records (Req. The Invited Attaches)<br>A Pre-K CLASS Primer for Teachers (Self-Paced Online)<br>Online Coursework<br>Learning Hours 3:00 CEUs Earned 0.3 Download Certificate                      |                   |
|                                                                                   | Thinking and Thriving: Interactions for Early Learning       02/21/23       to       02/21/23         Trainer: Ashley Feitner TS       Learning Hours       4:00       CEUs Earned       0.4       Download Certificate |                   |
| Te<br>Privacy<br>© 2021                                                           | e achstone 🔽<br>y Policy Terms of Use Web Accessibility Support (7) Facebook (6) Linkedin (2) Twitter (3) Pinterest<br>23 Teachstone, Inc.                                                                              | Chat with Support |